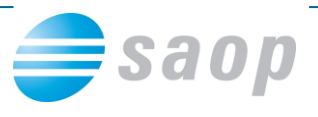

# Hitro tiskanje QRD vzorcev

## Prednosti hitrega tiskanja QRD vzorcev

Hitro tiskanje QRD vzorcev nam omogoča tiskanje QRD vzorcev brez izbora ali z omejenim izborom QRD vzorcev za posamezen tip QRD izpisa. Prav tako se izbrani obrazec natisne na privzeti sistemski tiskalnik v privzetem številu kopij. Na ta način odpade izbira tiskalnika/kopij. Privzete obrazce nastavimo na nivoju iCenter uporabnika in iCenter operaterja – torej imajo lahko različni operaterji različne obrazce. Hitro tiskanje omogoča hitro in enostavno tiskanje QRD obrazcev z minimalnim številom akcij s strani operaterja.

### Primerjava med »klasičnim« QRD tiskanjem in hitrim tiskanjem

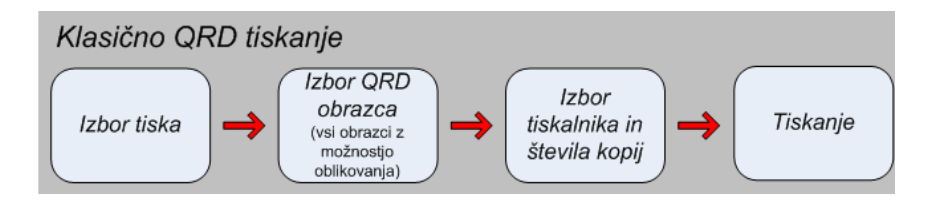

### Z nastavitvami na operaterju :

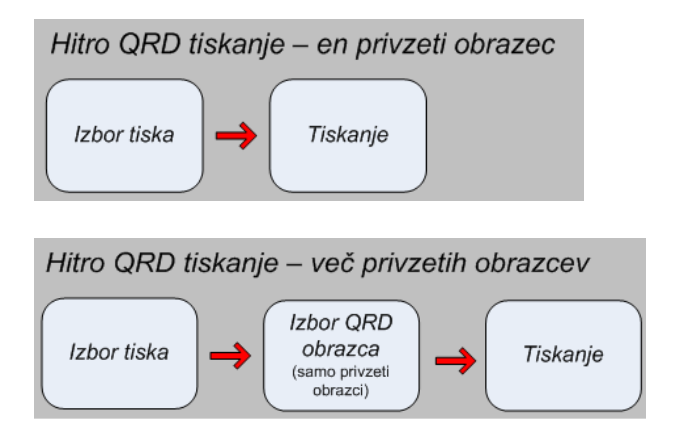

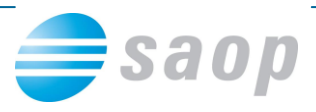

# Nastavitev hitrega tiskanja

Hitro tiskanje nastavljamo na oknu za vnos podatkov o operaterju iCentra tako, da

|                              |                                                           | Demo2 - SAOP iCenter |
|------------------------------|-----------------------------------------------------------|----------------------|
| 💌 ма                         | oduli Bližnjice Administracija                            |                      |
| Pripomočki                   | Uporabnik in<br>računalnik * varnostni sistem * opravil * | lec Orna             |
|                              | Izmenjava podatkov 🔹 🕨                                    | Barvna shema         |
| <b>₩</b> • •                 | Nazivi in licence                                         |                      |
|                              | Operaterji in gesla                                       |                      |
|                              | Nastavitve okolja                                         |                      |
|                              | iCenter nastavitve                                        |                      |
|                              | Baze šifrantov                                            |                      |
| Kopiranje podatkov šifrantov |                                                           |                      |
|                              | Usklajevanje dokumentov                                   |                      |
|                              | Prešifriranje podatkov                                    |                      |
|                              | Maske                                                     |                      |
|                              |                                                           | ·                    |

Ter na operaterju izberemo gumb Hitro tiskanje (Alt H).

| SAOP Šifranti - sprememba                   |                               |      | ×    |
|---------------------------------------------|-------------------------------|------|------|
| Operater                                    | I.                            |      |      |
| ID Mitja 🔽 Aktiven                          |                               |      |      |
| Naziv Mitja Makovsek                        |                               |      |      |
| Nivo 1                                      |                               |      |      |
| Vindows prijava                             |                               |      |      |
| Uporabniško ime                             |                               |      |      |
|                                             |                               |      |      |
| Novo geslo                                  |                               |      |      |
| Verifikacija gesla                          |                               |      |      |
| Elektronski naslov mitja.makovsek@gmail.com |                               |      |      |
| – Informacije o poštnem strežniku –         |                               |      |      |
| Neposredno pošiljanje e-pošte               |                               |      |      |
|                                             |                               |      | -    |
| Streznik za prihajajoco posto (PUP3)        |                               |      | -    |
| Strežnik za odhajajočo pošto (SMTP)         |                               |      |      |
| Ime računa                                  |                               |      |      |
| Geslo                                       |                               |      |      |
| Hitro tiskanje                              | <mark>X</mark> <u>0</u> pusti | ✓ Eo | trdi |
| Demo2                                       |                               |      |      |

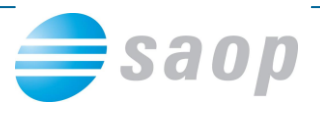

Administratorji iCentra lahko nastavljajo hitro tiskanje vsem operaterjem, običajni operaterji pa le sami sebi.

Odpre se nam okno za nastavljanje hitrega tiskanja izbranega operaterja in uporabnika, na katerem smo prijavljeni.

| €SAOP Šifranti    |         |                            |                 |
|-------------------|---------|----------------------------|-----------------|
| Nastavitev hitre  | ya tis  | kanja                      |                 |
| Operater Mitja    | )       | Mitja Makovsek             |                 |
| Uporabnik         |         | 2 Demo2                    |                 |
| <b>□−−</b> • • •  |         |                            |                 |
| Dobavnica - Naroč | ila kup | cev Dobavnica vrednostno 9 |                 |
| Racun - Faktunian | e       | DAČUN BIAVNI S             |                 |
|                   | e       | RACON PP02 3               |                 |
|                   |         |                            |                 |
|                   |         |                            |                 |
|                   |         |                            |                 |
|                   |         |                            |                 |
|                   |         |                            |                 |
|                   |         |                            |                 |
|                   |         |                            |                 |
|                   |         |                            | -               |
| ,<br>Prepisi iz., |         |                            | ✓ <u>Z</u> apri |
| Mitja             | 002     | Demo2                      |                 |

Sledi vpis nastavitev hitega tiskanja za operaterja/uporabnika. Vnašamo lahko naslednje podatke:

- **Tip izpisa** vnesemo ali izberemo tip QRD izpisa, ki ga želimo tiskati s pomočjo hitrega tiskanja. Tipe QRD izpisov, za katere je omogočeno hitro tiskanje so določeni s strani SAOP.
- **Naziv izpisa** vnesemo ali izberemo QRD obrazec predhodno izbranega tipa, ki ga želimo tiskati s pomočjo hitrega tiskanja.
- Prioriteta določimo pomembnost vnesenaga obrazca za hitro tiskanje. Podatek je predvsem pomemben, če imamo za Tip izpisa več izbranih obrazcev, ker z njim v tem primeru določamo položaj obrazca pri izboru hitrega tiskanja. Možne vrednosti so od 0 - najvišja prioriteta, (najvišje na izboru) do 9 - najnižja prioriteta. (najnižje na izboru).

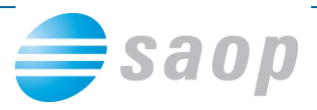

Za en tip izpisa lahko določimo za operaterja tudi več privzetih obrazcev. Odvečne vrstice z nastavitvami hitrega tiskanja brišemo s pomočjo tipk **Control+Delete**.

Če ima več operatejev enake ali podobne privzete obrazce si lahko pomagamo tudi s kopiranjem obstoječih obrazcev drugega operaterja. Kopiranje zaženemo tako, da izberemo gumb **Prepisi iz.** Odpre se nam okno v katerem izberemo Operaterja, katerega privzete obrazce želimo kopirati in izbor potrdimo s pomočjo gumba Potrdi.

| Operaterji C                | perater                       | Aktiven                       |                |
|-----------------------------|-------------------------------|-------------------------------|----------------|
| SAOP Šifranti               |                               |                               |                |
| Nastavitev hitrega tiskanja |                               |                               |                |
| Operater Boris Boris        | Kalin                         | 1                             |                |
| Uporabnik 3 Pred            | stavitev dio o - Mál OPBODÁJA | 1                             |                |
|                             |                               |                               |                |
| Tip izpisa                  | Naziv izpisa                  | Prioriteta 🔼                  |                |
| ▶ _                         | SAOP Šifranti                 |                               |                |
|                             | Nastavitev hitrega tiskania   |                               |                |
|                             |                               |                               |                |
|                             | Operater Pera Peter Rodm      |                               |                |
|                             | Uporabnik 3 Predstavitev      | / d.o.o MALOPRODAJA           |                |
|                             | Tip izpisa                    | Naziv izpisa                  | Prioriteta 🔨   |
|                             | Račun - Fakturiranje          | Račun - Mali davčni zavezanci |                |
|                             | Račun - Fakturiranje          | Račun s p. položnico          |                |
|                             | Račun - Fakturiranje          | BREMEPIS-VREDNOSTNO           |                |
|                             | Dobavnica - Naročila kupcev   | hhhh                          | =              |
|                             |                               |                               |                |
|                             | -                             |                               |                |
| Prepisi iz                  |                               |                               | _              |
| Pera 003 Predstavitev       | d.o.                          |                               |                |
|                             |                               |                               |                |
| 1 / 25                      |                               |                               |                |
| Pera                        | 0                             |                               |                |
|                             |                               |                               | >              |
|                             |                               | ×o                            | ousti 🖌 Izberi |
|                             | Pera 003 Predstavitev d.o.o   | MALOPRODAJA                   |                |
|                             |                               |                               | 10             |

### Uporaba hitrega tiskanja QRD obrazcev

Hitro tiskanje obrazcev zaženemo na istem mestu in na enak način kot zaganjamo klasične izpise QRD obrazcev. Če za iCenter uporabnika, iCenter operaterja obstaja nastavitev in tip QRD izpisa obstaja nastavitev hitrega tiskanja QRD se izvede tiskanje po sistemu za hitro tiskanje. Če za to kombinacijo nastavitev hitrega tiskanja QRD ne obstaja, se tiska QRD obrazec na »klasičen« način.

### Hitro tiskanje - en privzeti obrazec

Če obstaja za operaterja samo en privzeti obrazec izbranega tipa se le-ta direktno brez dodatnih aktivnosti operaterja natisne na privzeti tiskalnik v za obrazec privzetim številom kopij.

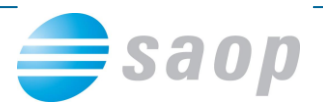

#### Hitro tiskanje – več privzetih obrazcev

Če obstaja za operaterja več privzetih obrazcev izbranega tipa, se najprej odpre okno, ki omogoča izbor obrazca, ki ga želimo natisniti.

| Hitro tiskanje | ×        |
|----------------|----------|
| Naziv izpisa   |          |
| RAČUN PP02     |          |
| RAČUN glavni   |          |
|                |          |
|                |          |
|                |          |
|                |          |
|                |          |
|                |          |
|                |          |
|                |          |
|                | <b>_</b> |

Privzeti obrazci se prikažejo v preglednici za izbor. Razvrščeni so po priporiteti, znotraj iste prioritete pa po nazivu izpisa. Želeni obrazec izberemo s pomočjo tipke **Enter** ali **dvoklika** miške. Izbrani obrazec se natisne na privzeti tiskalnik v za obrazec privzetim številom kopij.

Izbirati je možno samo med obrazci, ki so navedeni v nastavitvah hitrega tiskanja kot privzeti obrazci.

### Hitro tiskanje – izbor klasičnega tiskanja

Tudi če ima operater nastavljen na tip QRD izpisa hitro tiskanje lahko še vedno zažene klasično QRD tiskanje. To se izvede tako, da se pri izboru tiskanja drži tipko **Shift**.

| QR Izpisi                        |                               |               |               | 5                                    | 6      |
|----------------------------------|-------------------------------|---------------|---------------|--------------------------------------|--------|
| Račun 2006 / RA - 190            | PS MERCATOR L                 |               | D> 106        | kuj 🛕 Predogled မ ]                  | [iskaj |
| Naziv izpisa                     |                               | Q             | 100 🔀 🛛 📢     | 4   14   14   14   14   14   14   14 | ľ      |
| <ul> <li>Naziv izpisa</li> </ul> | Datoteka                      | Število kopij | Skupna uporat | a Izpis definiral                    | ~      |
| manjeslike                       | FAK_racun64.qr2               | 1             |               | 000Predstavitev d.o.o M              | ALO    |
| Nov račun                        | FAK_racun69.gr2               | 1             |               | 000Predstavitev d.o.o M              | ALO    |
| Obnova                           | FAK_racun63.gr2               | 1             |               | 000Predstavitev d.o.o M              | ALO    |
| Račun - cene z DDV               | FAK_RacunCeneDDV.gr2          | 1             | ~             | #SAOP#                               |        |
| Račun - desni 1                  | FAK_RacunDesniEnaDE.gr2       | 1             |               | #SAOP#                               |        |
| Račun - desni 2                  | FAK_RacunDesniDveDE.qr2       | 1             | ~             | #SAOP#                               | _      |
| Račun - levi 1                   | FAK_RacunLeviEnaDE.gr2        | 1             |               | #SAOP#                               |        |
| Račun - levi 2                   | FAK_RacunLeviDveDE.gr2        | 1             |               | #SAOP#                               |        |
| Račun - Mali davčni zaveza       | nci FAK_RacunMDZ.gr2          | 2             | ~             | #SAOP#                               |        |
| Račun s p. položnico             | FAK_RacunPosebnaPoloznica.gr2 | 3             |               | #SAOP#                               | ~      |
| <                                |                               |               |               |                                      | >      |
| 20.122                           |                               |               |               | (the                                 | 7      |